# How to install Microsoft Defender on your home laptop.

# Windows 10

If you are running windows 10 then good news there is nothing that you need to do to install Defender.

## Check Defender is up to date

To make sure Defender is up to date navigate to the system tray near the bottom right of the screen.

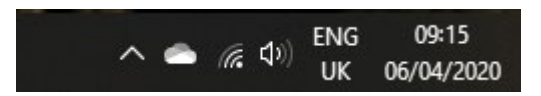

You may need to press the arrow pointing upwards to get the full list of items.

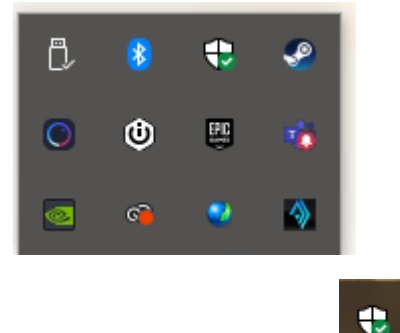

The shield icon is defender.

Right click on this and select **Check for protection updates** to update Defender.

If you have installed another anti-virus, Defender will be disabled and should remain disabled if your chosen anti-virus is enabled and up to date.

If you are unsure if your anti-virus is up to date it should show in the system tray near the bottom right of the screen.

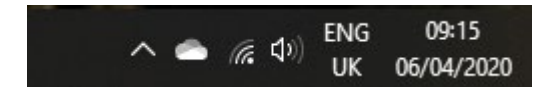

You may need to click on the arrow to show the anti-virus icon.

Right click on the icon and update it. (Some other steps may be required depending on your antivirus).

## Windows 7

Depending on your version of Windows 7 Windows Defender may already be installed on your device.

To check Defender is running navigate to the start button located bottom left of your screen.

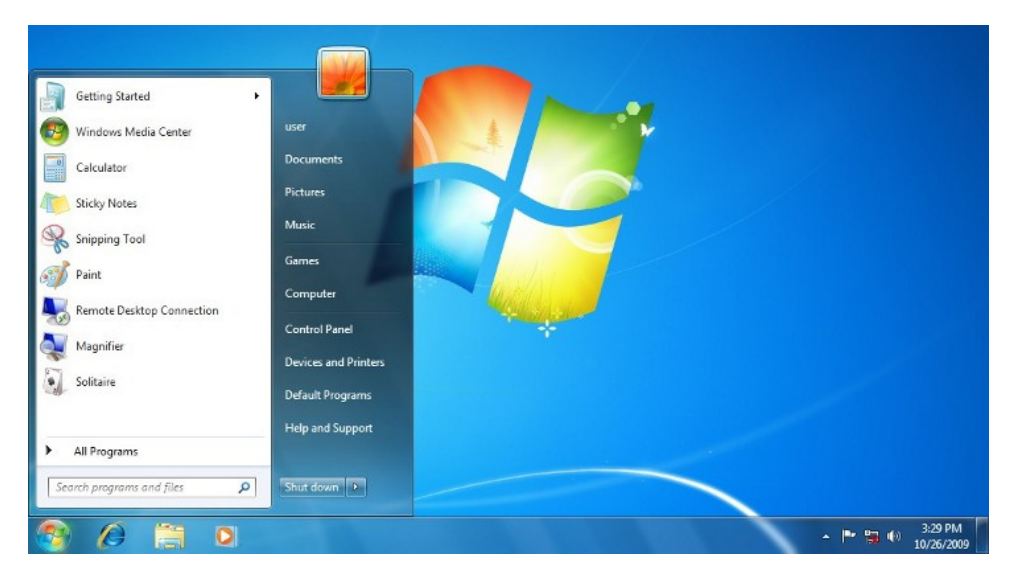

#### Then press Control Panel.

This will open a new window. This may disable in one of two ways.

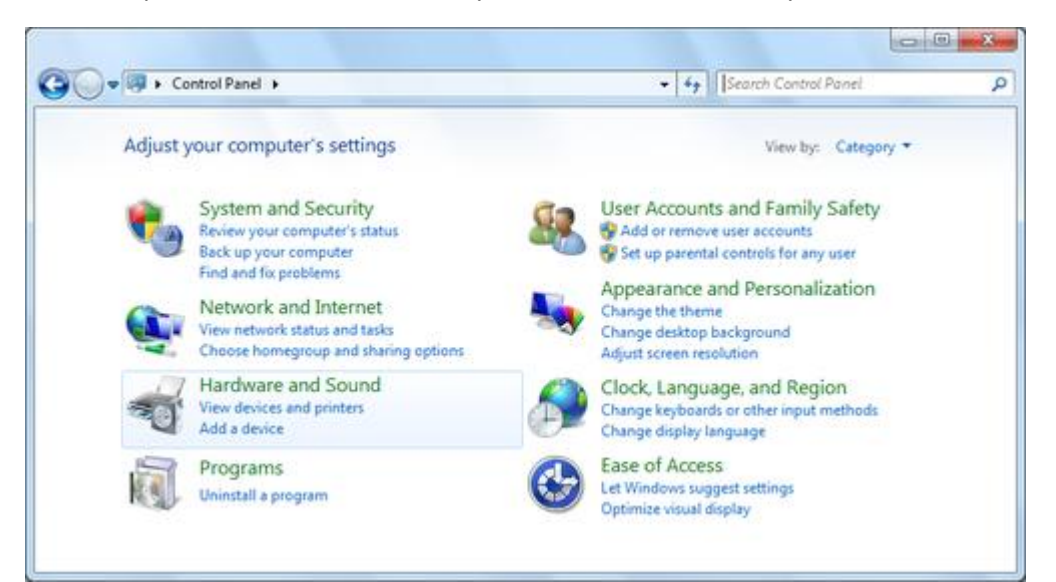

Or

| Control Panel + All Co                                                                    | ntrol Panel Items 🕨                                         | • Search Contr                             | oi Panel                               |
|-------------------------------------------------------------------------------------------|-------------------------------------------------------------|--------------------------------------------|----------------------------------------|
| Adjust your computer's settings                                                           |                                                             | View by:                                   | Small icons 💌                          |
| Action Center<br>Backup and Restore                                                       | CAdministrative Tools                                       | AutoPlay                                   | Category<br>Large icons<br>Small icons |
| Credential Manager Desktop Gadgets                                                        | ピ Date and Time<br>📾 Device Manager                         | C Default Programs                         | s                                      |
| 🚍 Display                                                                                 | Ease of Access Center                                       | 🌃 Folder Options                           |                                        |
| Andexing Options<br>Location and Other Sensors                                            | Internet Options                                            | ■Keyboard ⑦ Mouse                          |                                        |
| <ul> <li>Network and Sharing Center</li> <li>Performance Information and Tools</li> </ul> | Solution Area Icons                                         | 🚓 Parental Controls<br>) 🔤 Phone and Modem |                                        |
| Power Options<br>Region and Language                                                      | Programs and Features     RemoteApp and Desktop Connections | Recovery                                   |                                        |
| Speech Recognition<br>Taskbar and Start Menu                                              | Sync Center                                                 | 1♥ System<br>왕 User Accounts               |                                        |
| Windows CardSpace                                                                         | IIII Windows Defender                                       | Windows Firewall                           |                                        |

#### Search Windows Defender then click the icon

Windows Defender

If Defender is disabled, you will receive a prompt stating so.

| Wine Wine | dows Defender                                                                                                    |
|-----------|----------------------------------------------------------------------------------------------------|
| i         | This program is turned off                                                                                                    |
|           | If you are using another program that checks for harmful or unwanted software, use the Action Center to check that program's status.<br>If you would like to use this program, <u>click here to turn it on</u> |
|           | Close                                                                                                    |

Select click here to turn it on to enable Defender.

### Check Defender is up to date

To check Defender is up to date follow the same instructions as above however when you click the Defender icon the program will open.

| Home Update                                              | History Settings                                                                | 😮 Help                               |
|----------------------------------------------------------|---------------------------------------------------------------------------------|--------------------------------------|
|                                                          | Security Essentials Prerelease is monitoring your PC and helping to protect it. | Scan options:<br>Quick  Full  Custom |
| <ul> <li>Real-time pro</li> <li>Virus and spy</li> </ul> | tection: On<br>ware definitions: Up to date                                     | Scan now                             |
| <b>Scan details</b><br>Scheduled so                      | can: Sonntag around 02:00 (Quick scan)   Change my scan schedule                |                                      |

Press the Update tab.

Then check for updates.